## 2. Deklaratsioonide akspeteerimine ja kuulajate nimekirjad

Eeldus: tudengi õpingukava on staatuses "esitatud" või "pooleli", aine ei tohi olla tühistatud. Instituudi töötaja näeb kõiki deklaratsioone, mis on vastava osakonna ainekoodiga, õppejõud näeb vaid oma ainete kuulajate deklaratsioone. Deklaratsioonide aktsepteerimiseks on ette nähtud kindlad tähtajad.

## 2.1 Deklaratsioonide aktsepteerimine

Deklaratsioonide aktsepteerimiseks liikuda menüüs Õppetöö  $\rightarrow$  Deklaratsioonide aktsepteerimine  $\rightarrow$  aktsepteerimine. Avaneb otsinguvorm Deklaratsioonide aktsepteerimine.

| Õppetöö Sooritused Lõpetan                              | nine Töömahukused Teated EH      | S Esileht       |  |  |  |  |  |  |  |  |
|---------------------------------------------------------|----------------------------------|-----------------|--|--|--|--|--|--|--|--|
| 🕩 Öppetöö                                               | Deklaratsioonide aktsepteerimine |                 |  |  |  |  |  |  |  |  |
| Oppeainete kodulehed                                    | semester                         | 2011/2012 sügis |  |  |  |  |  |  |  |  |
| Kuulaiaskonna rühmad                                    | aine-öppejöu paar*               | - Vali          |  |  |  |  |  |  |  |  |
| Deklaratsioonide aktsepteerimine                        | üliõpilase instituut             |                 |  |  |  |  |  |  |  |  |
| aktsepteerimine<br>otsing                               | Kuva nimekiri Puhasta            |                 |  |  |  |  |  |  |  |  |
| Doktorantide ja juhendajate otsing<br>Üliõpilase andmed |                                  |                 |  |  |  |  |  |  |  |  |

Vali aine-õppejõu paar (saab valida ainult oma instituudi piires), soovi korral täpsusta ka teaduskond ja vajuta nupule "Kuva nimekiri". Avaneb nimekiri tudengitest, kes on jooksval semestril valitud ainele deklareerinud. Vaikimisi on kõik tudengid aktsepteeritud. "Vajab kinnitust – jah" aine-õppejõu paaride kuulajad tuleb ükshaaval kuulajaks märkida (teha linnuke "jah" kastikesse).

| Į                                   | Õppetöö Sooritused Lõpetam                  | petamine Töömahukused Teated EHIS Esileht |                             |         |               |          |                     |                        |                  |          |               |          |                              |         |           |                             |  |  |
|-------------------------------------|---------------------------------------------|-------------------------------------------|-----------------------------|---------|---------------|----------|---------------------|------------------------|------------------|----------|---------------|----------|------------------------------|---------|-----------|-----------------------------|--|--|
|                                     | Dppetöö                                     | De                                        | klara                       | tsioo   | nide aktsepte | eerimine |                     |                        |                  |          |               |          |                              |         |           |                             |  |  |
| 1                                   | Oppeainete kodulehed                        | se                                        | meste                       | r       |               |          | 2011/2012 sügis     |                        |                  |          |               |          |                              |         |           |                             |  |  |
|                                     | Aine-oppejou paarid<br>Kuulaiaskonna rühmad | ain                                       | e-õppe                      | ejõu pa | ar*           |          | HIF8562 - Tõnu Viik |                        |                  |          |               |          |                              |         |           |                             |  |  |
|                                     | Deklaratsioonide aktsepteerimine            | üliõpilase instituut                      |                             |         |               |          |                     |                        |                  |          |               |          |                              |         |           |                             |  |  |
|                                     | aktsepteerimine<br>otsing                   | Ки                                        | Kuva nimekiri Puhasta       |         |               |          |                     |                        |                  |          |               |          |                              |         |           |                             |  |  |
|                                     | Doktorantide ja juhendajate otsing          | Üli                                       | Üliõpilaste deklaratsioonid |         |               |          |                     |                        |                  |          |               |          |                              |         |           |                             |  |  |
| 1                                   | Üliõpilase andmed                           |                                           | jah                         | ei      | üliõpilaskood | eesnimi  | perekonnanimi       | lisamise<br>kuupäev    | toimumise<br>aeg | õppevorm | õppekeel      | õppekava | üliõpilase instituut         | kohust. | kk<br>▲ ▼ | mitteaktsepteerimise põhjus |  |  |
|                                     |                                             | 1.                                        | V                           |         | 113130HIFID   | Oliver   | Laas                | 30.10.2011<br>19:45:16 |                  | stats    | eesti<br>keel | HIFID/11 | Eesti<br>Humanitaarinstituut | ei      |           |                             |  |  |
|                                     |                                             | 2.                                        | V                           |         | 113155HIKUD   | Jane     | Kalajärv            | 04.11.2011<br>12:20:44 |                  | stats    | eesti<br>keel | HIKUD/11 | Eesti<br>Humanitaarinstituut | ei      |           |                             |  |  |
|                                     |                                             | 3.                                        | V                           |         | 102679HIFID   | Klemen   | Slabina             | 11.11.2011<br>10:26:58 |                  | stats    | eesti<br>keel | HIFID/10 | Eesti<br>Humanitaarinstituut | ei      |           |                             |  |  |
|                                     |                                             | 4.                                        | <b>V</b>                    |         | 091396HIFID   | Ines     | Piibeleht           | 17.11.2011<br>16:13:55 |                  | stats    | eesti<br>keel | HIFID/10 | Eesti<br>Humanitaarinstituut | ei      |           |                             |  |  |
| Aktsepteeritud: 4 Tagasi lükatud: 0 |                                             |                                           |                             |         |               |          |                     |                        |                  |          |               |          |                              |         |           |                             |  |  |
|                                     |                                             | ≞                                         |                             |         |               |          |                     |                        |                  |          |               |          |                              |         |           |                             |  |  |
|                                     |                                             | SALVESTA Taasta                           |                             |         |               |          |                     |                        |                  |          |               |          |                              |         |           |                             |  |  |

Kui kellegi deklaratsiooni mingil põhjusel aktsepteerida ei saa, siis tuleb teha märge lahtrisse "ei" ja valida mitteaktsepteerimise põhjus (näiteks kui kuulajaskonna limiit on ületatud). Lahtrisse "põhjendus" saab kirjutada veel täiendavat informatsiooni.

Lisamise kuupäev näitab seda, mis ajal üliõpilane aine deklareeris, deklaratsioonid kuvatakse ajalises järjestuses.

Kui aine-õppejõu paarile on tekitatud erinevad toimumisajad, siis saab neid muuta.

Kui kogu kuulajaskond on üle vaadatud, vajutada nuppu Salvesta. Süsteem küsib kinnitust. Vajutades "OK", kuulajaskond salvestatakse ning mitteaktsepteeritud tudengile saadetakse vastav teade.

## 2.2 Deklaratsioonide otsing

Deklaratsioonide otsimiseks liikuda menüüs Õppetöö  $\rightarrow$  Deklaratsioonide aktsepteerimine  $\rightarrow$  Otsing. Avaneb otsinguvorm Deklaratsioonide otsing.

Deklaratsioone on võimalik otsida nii tühiotsinguga kui ainekoodi, aine nimetuse, õppejõu, üksiku üliõpilase kui muu kriteeriumi alusel.

| Oppetőő Sooritused Löpetamine Töörnahukused Teated EHIS Esileht |              |                                 |          |                   |               |  |  |  |  |  |  |  |  |
|-----------------------------------------------------------------|--------------|---------------------------------|----------|-------------------|---------------|--|--|--|--|--|--|--|--|
| 🗀 Õppetöö                                                       | Dekla        | Deklaratsioonide otsing         |          |                   |               |  |  |  |  |  |  |  |  |
| Õppeainete kodulehed                                            | OTSI         | Puhasta                         |          |                   |               |  |  |  |  |  |  |  |  |
| <ul> <li>Aine-oppejou paarid</li> </ul>                         | kuva?        | väli                            | tingimus | väärtus           | tõstutundlik? |  |  |  |  |  |  |  |  |
| Deklaratsioonide aktsepteerimine                                | $\checkmark$ | semester                        | -        | 2011/2012 sügis 💌 |               |  |  |  |  |  |  |  |  |
| aktsepteerimine                                                 | $\checkmark$ | ainekood                        |          |                   |               |  |  |  |  |  |  |  |  |
| otsing                                                          | <b>v</b>     | aine nimetus                    | •        |                   |               |  |  |  |  |  |  |  |  |
| <ul> <li>Doktorantide ja juhendajate otsing</li> </ul>          | $\checkmark$ | õppejõud                        |          |                   |               |  |  |  |  |  |  |  |  |
| Uliopilase andmed                                               | $\checkmark$ | üliõpilaskood/õppuri kood       | -        |                   |               |  |  |  |  |  |  |  |  |
|                                                                 | $\checkmark$ | üliõpilase/õppuri eesnimi       |          |                   |               |  |  |  |  |  |  |  |  |
|                                                                 | $\checkmark$ | üliõpilase/õppuri perekonnanimi | •        |                   |               |  |  |  |  |  |  |  |  |
|                                                                 | $\checkmark$ | õppevorm                        |          |                   |               |  |  |  |  |  |  |  |  |
|                                                                 | <b>v</b>     | õppekeel                        |          | •                 |               |  |  |  |  |  |  |  |  |
|                                                                 | $\checkmark$ | aktsept.                        |          |                   |               |  |  |  |  |  |  |  |  |
|                                                                 | <b>v</b>     | põhjendus                       |          |                   |               |  |  |  |  |  |  |  |  |
|                                                                 |              | mitteaktsepteerimise põhjus     | -        |                   |               |  |  |  |  |  |  |  |  |

Kui kriteeriumid on sisestatud, vajutada nuppu "Otsi". Süsteem leiab kriteeriumidele vastavad deklaratsioonid.

| Ĉ          | ppetöö Sooritused Lõpetam                                                                                                    | ine                         | Töömahukused       | Teated EHI   | S Esileht                     |                    |                                  |                                  |                                        |              |              |              |                                                   |  |  |
|------------|----------------------------------------------------------------------------------------------------|-----------------------------|--------------------|--------------|-------------------------------|--------------------|----------------------------------|----------------------------------|----------------------------------------|--------------|--------------|--------------|---------------------------------------------------|--|--|
|            | <b>Öppetöö</b><br>Õppeainete kodulehed                                                                                                    | Deklaratsioonid 1-20 // 896 |                    |              |                               |                    |                                  |                                  |                                        |              |              |              |                                                   |  |  |
| d A<br>d K | Aine-õpejõu paarid<br>Kuulajaskonna rühmad<br>Deklaratsioonide aktsepteerimine<br>• aktsepteerimine<br>• otsing<br>Doktorantide ja juhendajate otsing<br>Üliõpilase andmed |                             | semester 🔺 🔻       | ainekood 🔺 🔻 | aine<br>nimetus 🔺 🔻           | õppejõud 🔺 🔻       | üliõpilaskood/õppuri<br>kood ▲ ▼ | üliõpilase/õppuri<br>eesnimi 🔺 🔻 | üliõpilase/õppuri<br>perekonnanimi 🔺 🔻 | õppevorm 🔺 🔻 | õppekeel 🔺 🔻 | aktsept. 🔺 🔻 | mitteaktsepteerimis<br>põhjus ja<br>põhjendus 🔺 🔻 |  |  |
|            |                                                                                                    | 1.                          | 2011/2012<br>sügis | HIF6011      | Sissejuhatus<br>filosoofiasse | Margus<br>Vihalem  | 021573AIAJB                      | Aimar                            | Silivälja                              | stats        | eesti keel   | jah          |                                                   |  |  |
| Ū          |                                                                                                    | 2.                          | 2011/2012<br>sügis | HIF6011      | Sissejuhatus<br>filosoofiasse | Margus<br>Vihalem  | 070554EKSOB                      | Chris                            | Pommer                                 | stats        | eesti keel   | jah          |                                                   |  |  |
|            |                                                                                                    | 3.                          | 2011/2012<br>sügis | HIF6011      | Sissejuhatus<br>filosoofiasse | Siobhan<br>Kattago | 070941BFMB/                      | Oskar                            | Lehemaa                                | stats        | inglise keel | jah          |                                                   |  |  |
|            |                                                                                                    | 4.                          | 2011/2012<br>sügis | HIF6011      | Sissejuhatus<br>filosoofiasse | Siobhan<br>Kattago | 071294GRIB/                      | Karina                           | Otisaar                                | stats        | eesti keel   | jah          |                                                   |  |  |
|            |                                                                                                    | 5.                          | 2011/2012<br>sūgis | HIF6011      | Sissejuhatus<br>filosoofiasse | Siobhan<br>Kattago | 071483HILAB                      | Viktoria                         | Matijevskaja                           | stats        | eesti keel   | jah          |                                                   |  |  |

Kui soovitakse teha väljavõte deklaratsioonidest, siis valida väljastusformaat – kas html (ÕIS nimekiri), csv (tabelvorming) või nimekiri (PDF vormingus nimekiri printimiseks). Lisaks saab valida ka see, millise parameetri alusel süsteem väljavõtte teeb.

| sorteer | i                         |             |
|---------|---------------------------|-------------|
| 1.      | semester                  | kasvavalt 💌 |
| 2.      | ainekood                  | kasvavalt - |
| 3.      | üliõpilaskood/õppuri kood | kasvavalt 💌 |
| 4.      |                           | •           |
| html    | Puhasta                   |             |